http://www.lolokai.com/blog/2012/03/22/installation-de-php-sur-notre-serveur-web-iis-7-0/

## Installation de PHP sur notre serveur Web IIS 7.0

taochy.samuel 22 mars 2012

## Introduction

Suite à un commentaire de « src » sur le billet précèdent intitulé « <u>Installation d'un Serveur Web IIS 7.0</u> » . Je vous propose de voir l'installation d'une plateforme PHP sur le Serveur Web IIS 7.0.

Il y a deux moyens d'installer PHP, une façon intuitive simple qui est d'exécuter via un programme d'installation Windows. il suffit de télécharger le kit d'outil WIX (Windows Installer XML) et installer PHP via « l'installateur ». Cette méthode même si elle est intuitive comporte un défaut: Par défaut aucune extension n'est installée, et si l'on customize l'installation il arrive souvent que soit toutes les extensions soit installées ou beaucoup d'extensions qui ne seront pas utilisées. Or nous sommes sur un serveur,pour des raisons de sécurité il est recommandé d'installer uniquement les extensions utiles à l'utilisation.

L'autre methode et c'est celle que nous détaillerons, est l'installation via le fichier zip Windows téléchargeable sur le site de php. Cette methode est plus fastidieuse pour l'installation mais permet d'avoir un vrai contrôle sur les extensions à installer.

## Installation de PHP

Tout d'abord il faut télécharger le fichier zip sur: « *http://www.php.net/downloads.php*« .

Une fois téléchargé, il faut le dé-zipper dans un dossier. Personnellement j'ai choisi de créer un dossier à la racine nommé php. Je dé-zippe donc mon fichier à « *C:/php/ ».* 

| -                                                                                                    |                                                                                                    | 14                    | _                          |                  | A PROPERTY AND A PROPERTY AND A | +D.1 |
|----------------------------------------------------------------------------------------------------|----------------------------------------------------------------------------------------------------|-----------------------|----------------------------|------------------|---------------------------------|------|
| OO - Deate - Deater 11 - Mr - + Director                                                                                                    |                                                                                                    |                       |                            |                  |                                 |      |
| And Add Townson                                                                                                    | Line y - There                                                                                                    |                       |                            |                  |                                 |      |
| and the second second s |                                                                                                    |                       |                            |                  |                                 | 100  |
| States a line                                                                                                    |                                                                                                    |                       |                            |                  |                                 |      |
| Lang Roland                                                                                                    | AMPL T                                                                                                    | of lives of pass, 17  | 6 Margaret                 | Twee 11 Trees    | contract of                     |      |
| C TRADE OF                                                                                                    | -                                                                                                    | 2012/01/01/2012       | Dates in Others            |                  |                                 |      |
|                                                                                                    | -                                                                                                    | Statistics in the lat | Dates in Contra            |                  |                                 |      |
|                                                                                                    |                                                                                                    | 2002/2012 02:40       | couper participants        | 1.1.1.1.1.1      |                                 |      |
| these a                                                                                                    | and a full                                                                                                    | makes in a solution   | Designed of the            | 1704             |                                 |      |
| which wanted                                                                                                    | a secolar                                                                                                    | INVESTIGATION OF A    | Retargant in Car.          | 10.674.04        |                                 |      |
| Tacherchae.                                                                                                    | Conception in                                                                                                    | maint/in-up to be     | Toronto da Cas             | 1.000            |                                 |      |
| that.                                                                                                    | The state of the state of the s | 100103/0012120-04     | Delation of fact           | 40.000           |                                 |      |
|                                                                                                    | a second second                                                                                                    | 2012/2012 20:28       | Repairing the Case         | 100.04           |                                 |      |
|                                                                                                    | Through the                                                                                                    | makes for to block    | formation in the second    |                  |                                 |      |
|                                                                                                    | The second second                                                                                                    | 100101-00101-00108    | Deletation of the          | finite.          |                                 |      |
|                                                                                                    | 2004.8                                                                                                    | 2012/2012 20:20       | Report of Lan              | 10.016           |                                 |      |
|                                                                                                    | The number of                                                                                                    | 100003-0010-00-04     | Determination of the local | 11000            |                                 |      |
|                                                                                                    | T. Install                                                                                                    | 100101-00101-00108    | Transmitt minte            | advine .         |                                 |      |
|                                                                                                    | in the link                                                                                                    | 2012/2012 01:00       | Domestory (In Cas)         | instance.        |                                 |      |
|                                                                                                    | in territory of                                                                                                    | manufacture to be     | Transaction Case.          | with a           |                                 |      |
|                                                                                                    | The backhard and di-                                                                                                    | 104103/0112 20125     | Determined the filest      | - and the second |                                 |      |
|                                                                                                    | - Deniral maxial                                                                                                    | 2002/2012 20:20       | Determined in the          | 20710            |                                 |      |
|                                                                                                    | to based                                                                                                    | 100 00 100 10 10 - 50 | Designment of Casi-        | -                |                                 |      |
|                                                                                                    | Citate .                                                                                                    | 10012-0120-020        | Designment Income          | -                |                                 |      |
|                                                                                                    | Come .                                                                                                    | 2012/2012 20:28       | Dourse's local             | 38214            |                                 |      |
|                                                                                                    | See 20                                                                                                    | 100 DO 100 DO 00      | Trans as series            | 110              |                                 |      |
|                                                                                                    | destruction                                                                                                    | 10412-0121-012        | Petra Briefs               | 55.00            |                                 |      |
|                                                                                                    | Here .                                                                                                    | 2012/212 21:28        | Netptier                   | 56.04            |                                 |      |
|                                                                                                    | Mark.                                                                                                    | 398423423623636       | Drage 127                  | 1 hings          |                                 |      |
|                                                                                                    | - An independent                                                                                                    | 1000000000000000      | http://doile.com           | 46-114           |                                 |      |
|                                                                                                    | Part-states                                                                                                    | 288,025,020,020       | Piller 2049(2)             |                  |                                 |      |
|                                                                                                    | 344.8                                                                                                    | 2012/2012 10:04       | Description of the se      | 101100           |                                 |      |
|                                                                                                    | Policital 9                                                                                                    | 3445 TH G 10-24       | htte://                    | 491-04           |                                 |      |
|                                                                                                    | 100 C                                                                                                    | 388,010112,010        | Applanter                  | 3096             |                                 |      |
|                                                                                                    | Balance .                                                                                                    | 2012/2012 10:04       | 10001-01001                | 2010             |                                 |      |
|                                                                                                    | - A meaning                                                                                                    | 385236230-26-28       | franklen des I             | 144              |                                 |      |
|                                                                                                    | \$ 011-212040                                                                                                    | 288,228,239,201       | International derivations  | 199              |                                 |      |
| and a second second sec | · ·····                                                                                                    | 2012/2012 12:20       | Disarrent laure            | 21.09            |                                 |      |
|                                                                                                    | CONTRACTOR .                                                                                                    | Berg 2012 202         | Description in the         | 110              |                                 |      |

Le fichier étant dé-zippé, il faut renommer le fichier « *php.ini-production* » en « *php.ini*« . Ensuite, il est important de modifier certaines petites options dans le php.ini : Il faut mettre le « fastcgi.impersonate » à 1, car sous IIS et seulement sous IIS, cette option permet de gérer la sécurité de celui qui fait la requête (grossièrement elle empêche l'usurpation d'identité).

On met le « cgi.fix\_pathinfo » à 0, c'est à dire on desactive cette nouvelle fonction de PHP. Cette option permet de dire à php de ne pas fournir un PATH\_INFO qui est l'information supplémentaire sur le chemin, mais seulement un PATH\_TRANSLATED en SCRIPT\_NAME. Pour plus de précision jetez un coup d'oeil aux spécificités des CGI sur le site de php. Il faut mettre « cgi.force\_redirect » à 0, car sous IIS cette option est inutile et peut interferer tout comme OmniHTTPD ou Xitami.

| UPS201116-41 Division on Schweis                                                                                                    |                                                                                                    |
|----------------------------------------------------------------------------------------------------|----------------------------------------------------------------------------------------------------|
| pha - the meter                                                                                                    |                                                                                                    |
| This film from Million Conceptions and the second                                                                                                    |                                                                                                    |
| <pre>I: Prop can safely turn this off for 115. in fact, you I: http://php.net/cgi.force-redirect icgi.force_redirect = 1</pre>                                                                                                    | MULT, **                                                                                                    |
| <pre>; if cgl.rgh is enabled it will force cgl to always se<br/>; every request. PHP's default behavior is to stable -<br/>icgl.rgh = 1</pre>                                                                                                    | nt Diatus: 200 with<br>this Peasure.                                                                                                    |
| ) of cgl-forck_redirect is towned on, and you are not (PF) and you do server, you have need to set an emetrum of 11 look for to into it is do to continue execution is cause security issues, note were trout as porce prior into the context status environment (cgl-redirect_status env).                                                  | running under Apathe or wetscape<br>omert variable name that Rop<br>. Setting this variable way                                                                |
| c cpl.tiz.pathioto provides "real" #AHL_DARD_WARH_REAM<br>prevised behaviour uses to ser FAR_HIMSELTD D DEC<br>what RATE_DARD_DS. Tor acce information on PATE_DARD<br>UH is to 1411 cause MPC CS to FAR_HIS pathiot con<br>course SCREPT_FILMENCE rates that PATE_TRANSLATED.<br>FILMENCE. The PATE SCREPT PATH PATH PATH PATH<br>FILMENCE. | ELATED SUPPORT for CEL. FAR'S<br>PT_FLENDER, and is for prok<br>0. See the Cgi spect. Setting<br>form to the ppec. A setting<br>1. You should fix your scripts |
| tg1.f1s.pathinfo-D                                                                                                    |                                                                                                    |
| : #asticl under III (or winef based 60) supports the a<br>security tokens of the calling clear, this allows<br>a security context that the request function $mat, T$<br>does not carrently support this feature (0.12/72002)<br>is to 1 if running under III. Default is zero.<br>https://ban.ukt/asticl.lingerscare.                        | bility to imperiorate<br>IIS to define the<br>astoyi under Apache                                                                                              |
| fastegi, inpersonate = 11                                                                                                    |                                                                                                    |
| : Disable logging through FastCEI connection. PHP's de<br>this feature.<br>Ifastcgi.logging = 0                                                                                                    | fault behavior is to enable                                                                                                    |
| cui.rfc2d16.headers configuration option tells met al<br>see when sending HTTP reports code. If it s set 5 P<br>is supported by Aquete, when this option is set to 1<br>arcjals could fart header.                                                                                                    | hat type of feaders to<br>NF sends Status: feader that<br>                                                                                                    |
| 1                                                                                                    |                                                                                                    |
| 1.47                                                                                                    |                                                                                                    |

Il faut aussi dire où se situe les extensions. Dans notre cas il s'agit du dossier « ext » présent dans le meme dossier que le php.ini. Donc il faut le stipuler dans l'option « extension\_dir = « . / ext » ».

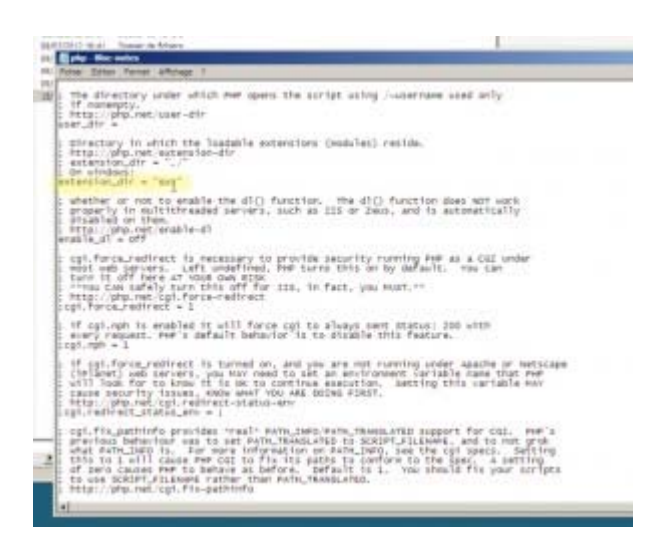

Enfin, il est important de regler les messages d'erreurs pour cela modifier

error\_log = « C:/php\_errors.log »

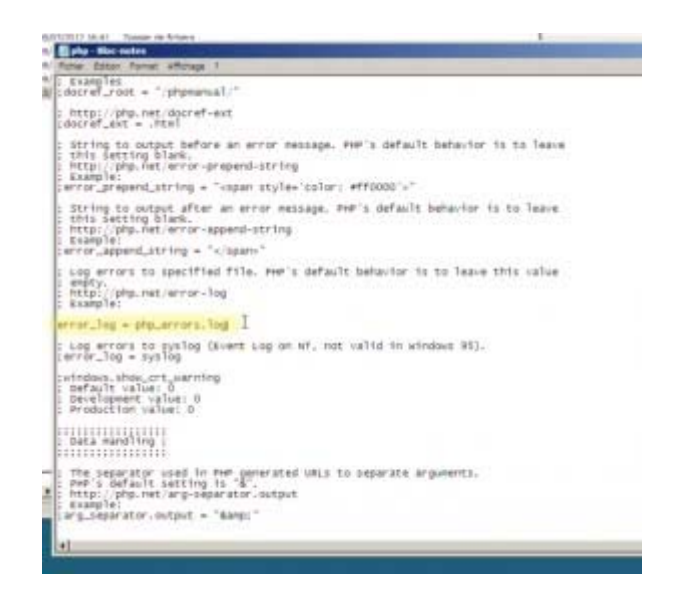

Je vous propose aussi de dé-commenter la ligne d'extension mysql: « extension=php\_mysql.php », pour activer l'extension mySQL pour php, dans une possible utilisation de MySQL.

Maintenant qu'on a modifié le fichier « php.ini », on va modifier la variable d'environnement « Path » en rajoutant le chemin du dossier php soit « C:\php ». Pour cela il faut aller dans Panneau de configuration -> Système -> Paramètres système avancés -> Variables d'environnement. Dans la fenêtre qui vient de s'ouvrir modifiez la variable path dans les variables systèmes. Il suffit d'ajouter « ;C\php » à la variable.

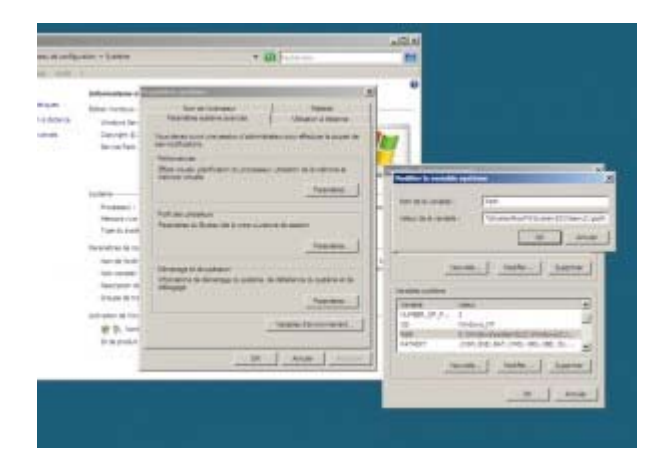

Cette variable va nous permettre de donner le chemin de notre nouveau module php à notre Serveur IIS. Pour cela ouvrir le « gestionnaire des

services internet (IIS) ». Dans la page d'accueil de votre serveur cliquez sur « Mappages de gestionnaires ».

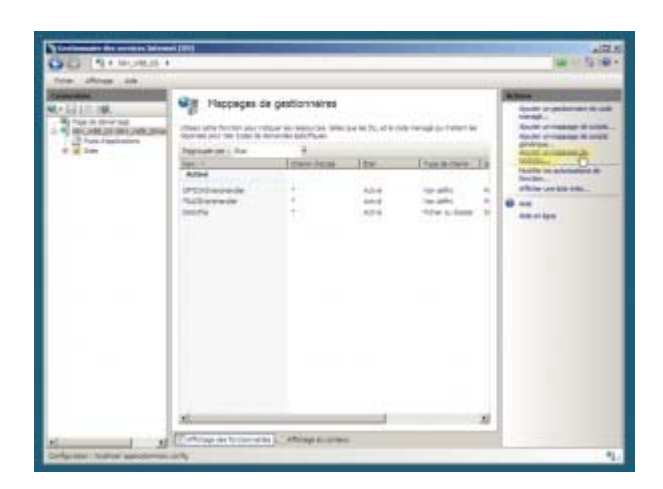

Dans le menu de droite cliquez sur « Ajouter un mappage de module ». Une fenêtre s'ouvre. Dans cette fenêtre nous allons renseigner le chemin de notre php via la variable « path » modifiée précédemment. On donne le chemin de l'éxecutable de notre php soit « php-cgi.exe ». Il faut aussi choisir le module « FastCGImodule », ce rôle n'est disponible que si vous avez installé le service CGI dans serveur web IIS. Si ce n'est pas le cas rendez-vous dans le « gestionnaire de serveur -> Role -> Serveur Web -> Ajouter des service de roles ». Et ajouter CGI comme service.

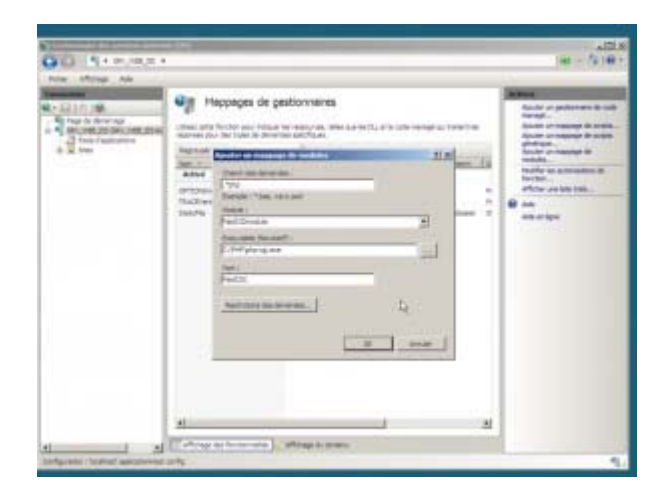

Ajoutez en document par défaut le fichier index.php et « defaut.php ».

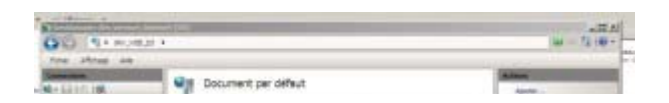

| <ul> <li>The second second</li></ul> | chine of the factory and in<br>the of the statistical<br>profile profile and the<br>profile profile of<br>constants<br>constants<br>constants<br>and constants<br>addresses<br>addresses<br>profile of<br>addresses<br>profile of<br>addresses<br>addresses<br>addresses<br>addresses<br>addresses<br>addresses<br>addres |                  | Teater<br>P At a second second s |
|----------------------------------------------------------------------------------------------------|----------------------------------------------------------------------------------------------------|------------------|----------------------------------------------------------------------------------------------------|
| Alasan batal atomic                                                                                                    | (Colorge and Section 4)                                                                                                    | n) . Marris anna |                                                                                                    |

Une fois cela fait redémarrez votre serveur et vous pouvez coller vos fichiers php dans le dossier « wwwroot ». Et sa marche !

## Conclusion

Nous avons vu l'installation d'un serveur IIS et maintenant nous venons de voir comment rajouter la plateforme php pour pouvoir héberger site et application web.